En el buscador buscaremos tal y como suena el nombre "Smart IPTV" y nos desplegara un icono como este:

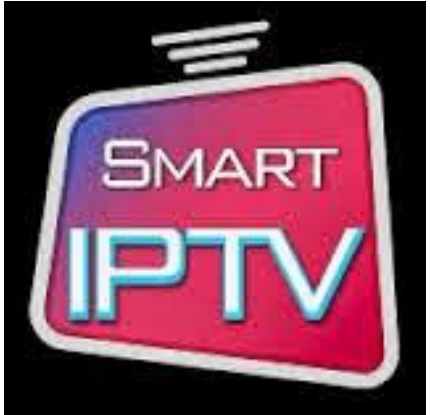

## www.iptvultra.cl

La instalamos y ya una vez instalada ejecutaremos el programa, veremos que lo que nos muestra en grande es una lista de canales demo que la mayoría no se ven pero que es el funcionamiento básico, también nos despliega en un costado un mensaje con una dirección MAC, similar a algo así C6:45:CT:43:6B:14

el programa nos da 7 días de prueba, sin embargo, pasando esos 7 días nuestra app quedara inservible a menos que lo actives dando un donativo de aprox. 6 dólares.

Una vez liberada la aplicación y ya con nuestra lista de canales que te pasamos en el pdf entramos a esta página: http://siptv.eu/mylist/ donde podremos enviar una lista de canales a nuestra pantalla, esto de preferencia desde un pc. nos aparecerá algo como esto:

| () : | tv.eu/mylist/                                                                                                    | □ ☆ |
|------|----------------------------------------------------------------------------------------------------|-----|
|      | News About Support Instructions My List Converter Activation                                                                                                    |     |
|      | Playlist upload to Smart IPTV www.iptvultra.c   • Select proper EPG country to correctly match channel electronic programming language   • Use Disable plist logos to disable playlist logos or Override app logos (tvg-logo) to only use playlist logos   • Use Save online only if you have problems loading playlist on your TV due to low memory   • Use Detect EPG to automatically detect EPG URL included in your playlist (tvg-url, url-tvg, x-tvg-url)   • Use Disable Groups to disable playlist groups when uploading multiple playlists                                                                                                    | :1  |
|      | aquí ingresa la lista m3u                                                                                                    |     |
|      | Upload playlist File or external playlist URL with auto-update                                                                                                    |     |
|      | File: Examine File:                                                                                                    |     |
|      | MAC: 00:aa:bb:cc:dd:11 Af URL: M3U or TXT playlist URL + Save online Detect Peter Detect Peter D |     |
|      | EPG: XMLTV EPG URL (uncompressed)                                                                                                    |     |
|      | aquí ingresa la MAC de tu tv                                                                                                    |     |
|      | Delete playlist                                                                                                    |     |
|      | MAC: 00:aa:bb:cc:dd:11 Delete No soy un robot reCAPTCHA Privacidad - Condiciones                                                                                                    |     |

en esa pantalla nos dará tres opciones, solo usaremos una.

La segunda opción es la que usaremos para ingresar la lista m3u generada al momento de adquirir la cuenta, la MAC luego el link de dicha lista y le damos add link.

## \*No marques la opción save online ni subas el archivo m3u en la primera opción